## 利用に応じた設定に変える(各種設定)

設定項目一覧表

## 各種設定画面を表示する

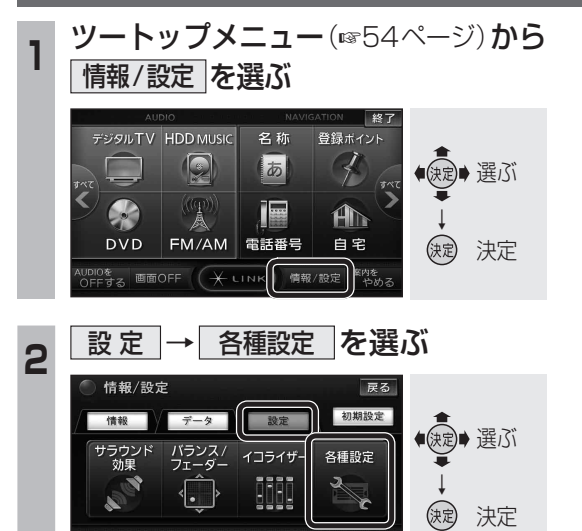

● 各種設定画面が表示されます。

ナビ案内音量

## **3** リストから設定したい項目を選び、 設定する

| 画面の明るさ | VICS設定  |       |
|--------|---------|-------|
| 地図表示設定 | オーディオ設定 | ●決定●選 |
| 探索設定   | 通信設定    | Ĭ     |
| 案内設定   | 初期設定    | () 注  |
|        | システム設定  |       |

- 右記の設定項目一覧表から設定したい 項目のページをご覧になり、設定して ください。
- デジタルTV、CD、DVD、HDD MUSIC、 Bluetooth<sup>®</sup> Audio、ハンズフリーの各 設定の説明は、各機能のページをご覧 ください。

|        | 設定項目              | 画面名               | ページ |
|--------|-------------------|-------------------|-----|
| 明面 の   | コントラスト            | 明るさ               |     |
|        | 明るさ               | 設定画面              | 222 |
| 地図表示設定 | マップセレクト           | 地図表示              |     |
|        | ルート表示             |                   |     |
|        | 自車マーク             |                   |     |
|        | ビジュアルシティマップ表示     |                   |     |
|        | 都市高マップ自動表示        | 地図表示<br>設定画面2     |     |
|        | 駐車場マップ自動表示        |                   |     |
|        | 100 m縮尺市街地図表示     |                   |     |
|        | フロントワイド(ヘディングアップ) |                   |     |
|        | フロントワイド(ノースアップ)   | ]                 |     |
|        | 走行軌跡表示            | 地図表示              |     |
|        | 立体ランドマーク表示        | 設定画面3             |     |
|        | シーズンレジャーランドマーク表示  |                   |     |
|        | 抜け道表示             | ]                 |     |
|        | 地図スクロール地名表示       | 地図表示              |     |
|        | 縮尺切換メッセージ表示       | 設定画面4             |     |
| 探索設定   | オートリルート           |                   | 224 |
|        | インテリジェントルート探索     | 探索設定              |     |
|        | 渋滞データバンク探索        | 画面                |     |
|        | 季節規制メッセージ表示       |                   |     |
|        | 交差点拡大図表示          |                   |     |
|        | ハイウェイ分岐図表示        | 客内設定              |     |
|        | ETC拡大図表示          | 一来r 300亿<br>一面而 1 |     |
|        | ルートガイド自動表示        |                   |     |
|        | レーンリスト自動表示        |                   |     |
|        | 踏切案内              |                   |     |
| 案      | 合流案内              | 安内設宁              |     |
| 内設定    | カーブ案内             | 東内設定              |     |
|        | レーン案内             | шшс               |     |
|        | 事故多発地点案内          |                   |     |
|        | 到着予想時刻            |                   |     |
|        | ハートフル音声           | 安山乳中              |     |
|        | 居眠り防止案内           | 未 内 政 止<br>両 而 ?  |     |
|        | 他モード時の案内          |                   |     |

|            | 設定項目           |            | <u> ^-</u> : |
|------------|----------------|------------|--------------|
| V-CS<br>設定 | 渋滞・混雑表示        |            |              |
|            | 渋滞なし表示         |            |              |
|            | 規制情報表示         |            |              |
|            | 駐車場情報表示        |            |              |
|            | 渋滞規制音声案内       |            |              |
|            | VICS経路探索       |            | 226          |
|            | 図形情報割込み表示      | <br>VICS設定 |              |
|            | 文字情報割込み表示      | 画面2        |              |
|            | 割込み表示時間        |            | -            |
| オーディオ      | ナビミュート         |            |              |
|            | スピーカー出力レベル     | オーディオ      |              |
|            | スピーカーディレイ      | 設定画面       |              |
|            | サブウーファー出力      |            |              |
| 通信設定       | プロバイダ          |            | 198          |
|            | ライフィニティ        | 通信設定       |              |
|            | ディモーラ          | 画面         | 200          |
|            | ホームネットワークカメラ   |            |              |
|            | 自宅登録           |            |              |
|            | 取付角度           | 初期設定       | 20           |
|            | 車両情報           | 画面 1       | 20           |
| 初          | 昼夜切換           |            |              |
| 期設         | カメラスケール表示      |            | 30           |
| 定          | カメラ割込み         |            |              |
|            | カメラ画質調整        | 初期 政 上     |              |
|            | スピーカー選択        | 回回こ        |              |
|            | 案内出力スピーカー      |            |              |
|            | 時計表示           |            | 220          |
|            | 音声ガイド          |            |              |
|            | 操作音            |            | 220          |
|            | 画面OFF          |            |              |
|            | 起動パスワード        |            | 32           |
|            | ETCカード未挿入警告    |            | 228          |
|            | 音声認識モード切換      |            | 206          |
| シュ         | 音声認識ガイド音声      |            |              |
| F          | ミュートボタン        | 3/7 = 1.   |              |
| Ц          | (CN-HX1000Dのみ) |            |              |
| 瓷          | モニター自動開閉       |            |              |
| ~          | (CN-HX1000Dのみ) |            |              |
|            | サブディスプレイ表示     |            | 228          |
|            | (CN-HX1000Dのみ) |            |              |
|            | 車速補正係数         |            |              |
|            | 車速パルス検出レベル     | システム       |              |
|            | 各種設定リセット       | 設定画面3      |              |
|            | システムの初期化       |            |              |

## 設定の説明を見る(ヒントモード)

各種設定の画面上で、各設定項目について 説明を見ることができます。

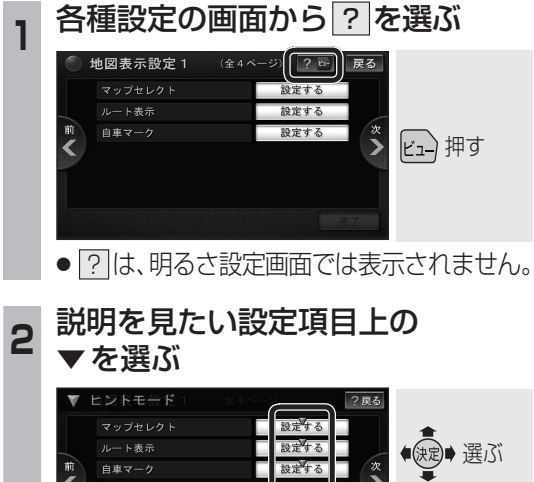

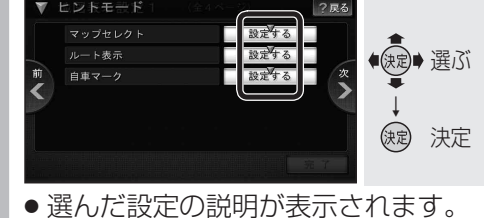

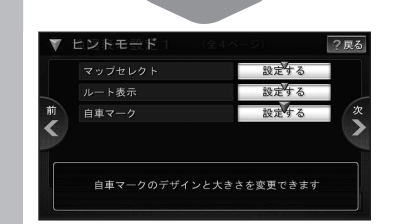

- ご前/次のページを表示して、 他の設定の説明を表示することもできます。
- ・ヒントモードを解除するには 戻る を 選んでください。